## Joining "shipsecure" from an Android device

1. From the home screen, tap on **Settings**. You may need to first tap on the "Apps" button in the bottom center of the screen.

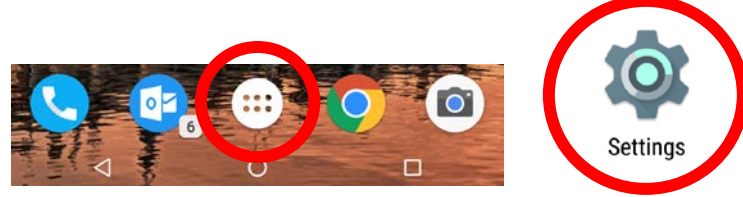

2. Tap on Wi-Fi in the settings list.

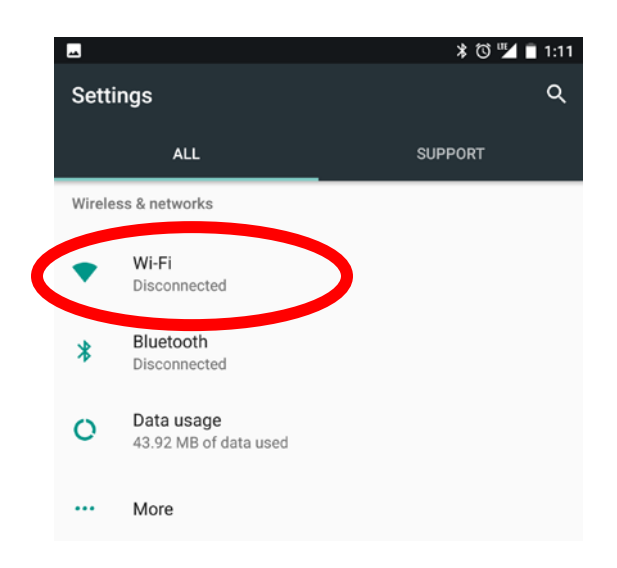

3. Make sure Wi-Fi is turned on, and then tap on the **shipsecure** wireless network.

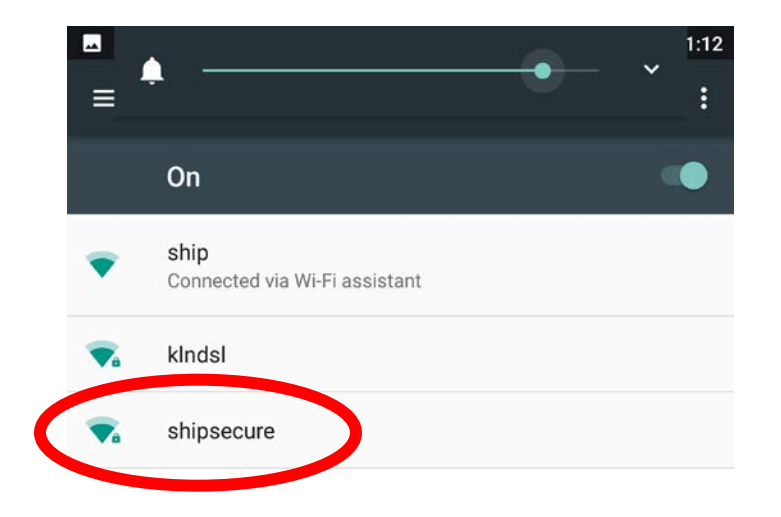

On the screen that appears, enter the following
CA certificate: Use system certificates
Domain: ship.edu
Identity: your Ship username (i.e. ab1234)
Password: your Ship password

Tap on **Connect**.

| shipsecure              |        |         |
|-------------------------|--------|---------|
| EAP method              |        |         |
| PEAP                    |        | -       |
| Phase 2 authentication  |        |         |
| None                    |        | *       |
| CA certificate          |        |         |
| Use system certificates |        | *       |
| Domain                  |        |         |
| ship.edu                |        |         |
| Identity                |        |         |
| ab1234                  |        |         |
| Anonymous identity      |        |         |
| Password                |        |         |
|                         |        |         |
| Show password           |        |         |
| Advanced options        |        | ~       |
|                         | CANCEL | CONNECT |

5. You should now see the status listed as "Connected" under the shipsecure network.

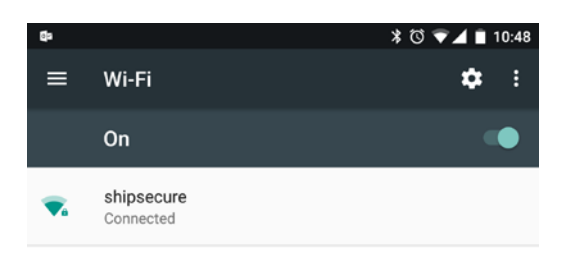

You are now connected to the *shipsecure* wireless network. Your Android device should automatically reconnect to this network when in range.

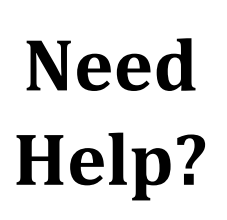

The Technology Help Desk can assist you with connecting to *shipsecure*!

Just bring your laptop or mobile device to the Student Help Desk in Ezra Lehman Memorial Library or the Faculty/Staff Help Desk in MCT 071 and we can help you connect on the spot.

> 717-477-HELP (x4357) helpdesk@ship.edu